## 1 Inlog

- 1. Surf naar <u>www.ravot.ksa.be</u>
- 2. Log in

Indien u een account heeft, kunt u hier inloggen met uw e-mailadres en wachtwoord.

RAVOT

🖸 Terug naar website

#### Inloggen bij KSA

| Vul jouw e-mailadres hier in | n        |
|------------------------------|----------|
| Wachtwoord                   | Vergeten |
| Vul jouw wachtwoord hier i   | 'n       |
|                              |          |
| 🔒 Inlog                      | ggen     |

© 2024, Stamhoofd en KSA

# Indien u geen account heeft: Klik op account aanmaken. Gebruik hiervoor je eigen e-mailadres.

| ← | Terug |  |
|---|-------|--|

| Persoonlijk e-mailadres      |                                          |
|------------------------------|------------------------------------------|
| Vul jouw e-mailadres hier in |                                          |
| Kies een wachtwoord          | Wachtwoord sterkte                       |
| Kies een nieuw wachtwo       | Gebruik bij voorkeur de                  |
| Herhaal wachtwoord           | wachtwoord-beheerder van jouv<br>browser |
| Kies een nieuw wachtwo       |                                          |
| 🔒 Account aanmak             | en                                       |

U bent nu ingelogd op Ravot!

#### 2 Dochter toevoegen

2.1 Eenmaal u bent ingelogd, zal u onderstaande scherm zien.

| RAV Mijn account<br>OT Jouw gegevens en inschrijvingen v | in Start 🗂 Activiteiten 🛛 🐺 Mandje                                                                                                    | Mc Miet Curincks v |
|----------------------------------------------------------|----------------------------------------------------------------------------------------------------|--------------------|
|                                                          | Mijn account<br>Welkom op het ledenplatform van KSA, hier kan je jouw gegevens beheren en je inschrijven bij<br>een KSA groep of voor een activiteit.                                                                                                    |                    |
|                                                          | Leden Anne Schepers 16 september 2004 Ingeschreven voor Leiding.                                                                                                    |                    |
|                                                          | Content of the second second |                    |

Rechtsboven zult u **uw naam** zien. Als u hierop klikt, kunt u uw naam, e-mailadres en uw wachtwoord wijzigen.

In het midden ziet u uw account. Daaronder vind je de knop "**Hulp nodig?**". Dit is verbonden met een website van KSA Nationaal. Hier staat nog meer uitleg indien u dit nodig heeft.

Daaronder zal u "**Snelle Acties**" zien staan. Dit kunnen dingen zijn zoals gegevens valideren, een openstaande betaling... De extra gegevens die wij niet konden toevoegen aan het account van uw dochter zal u via deze weg kunnen toevoegen.

Vanonder zal u **Acties** vinden. Hier kan u uw leden inschrijven bij een KSA. Dit jaar is dit bij ons nog verlopen via Google Forms, maar vanaf volgend jaar zal dit via deze knop kunnen.

2.2 Indien u dit scherm ziet:

| RAV Mijn account<br>OT Jouw gegevens en inschrijvingen v | 🏠 Start 🛅 Activiteiten 🏾 🏹 Mandje                                                                                                    | Account • |  |  |  |
|----------------------------------------------------------|----------------------------------------------------------------------------------------------------|-----------|--|--|--|
|                                                          | Mijn account                                                                                                    |           |  |  |  |
|                                                          | Welkom op het ledenplatform van KSA, hier kan je jouw gegevens beheren en je inschrijven bij<br>een KSA groep of voor een activiteit. |           |  |  |  |
|                                                          | Z Schrijf een lid in E Hulp nodig?                                                                                                    |           |  |  |  |
|                                                          |                                                                                                    |           |  |  |  |
|                                                          |                                                                                                    |           |  |  |  |
|                                                          |                                                                                                    |           |  |  |  |
|                                                          |                                                                                                    |           |  |  |  |
|                                                          |                                                                                                    |           |  |  |  |
|                                                          |                                                                                                    |           |  |  |  |

Het e-mailadres dat u gebruikt heeft staat dan nog niet in het systeem. **Contacteer ons** met de naam van uw dochter. Wij zullen dan een code doorsturen zodat uw account gekoppeld kan worden aan die van uw dochter.

Nadat u de code heeft ontvangen:

Klik op "**Schrijf een lid in**". Vul dan de naam, voornaam, geboortedatum in van uw dochter. Daarna zal er gevraagd worden naar de code.

U account zou dan gekoppeld moeten zijn. U startscherm ziet er dan uit zoals bij punt 2.1.

| Mijn account<br>Jouw gegevens en inschrijvingen V | 1                   | Start 📅 Activiteiten 🍹 Mandje                                                                              |            | Miet Curincks |
|---------------------------------------------------|---------------------|----------------------------------------------------------------------------------------------------|------------|---------------|
|                                                   | Activiteiten        | Activiteiten                                                                                               |            |               |
|                                                   | Q Zoeken            |                                                                                                    | Ţ Filter ● |               |
|                                                   | Oktober             |                                                                                                    |            |               |
|                                                   | <b>5</b><br>Oktober | KSA DE LOMMELSE ROODKAPJES<br>Activiteit + Info-uurtje<br>Zaterdag, 5 oktober, 14:00 - 16:30<br>Ons Lokaal | ,          |               |
|                                                   |                     |                                                                                                    |            |               |
|                                                   |                     |                                                                                                    |            |               |

Op het tabblad activiteiten zie je alle activiteiten die georganiseerd worden door onze KSA. Voor sommige activiteiten (vb. Daguitstap) moet je je inschrijven. Dit kan dan hier door op de activiteit te klikken.

Kan je de activiteit niet terugvinden? Pas dan de filter (naast de zoekbalk) aan of zet deze helemaal uit. Vind je dan nog steeds de activiteit niet terug? Neem dan contact op met ons. Het kan zijn dat deze activiteit nog niet zichtbaar is of er een foutje is gebeurd bij het aanmaken van de activiteit.

### 4 Mandje

| RAV Mijn account<br>Jouw gegevens en inschrijvingen V | 🏫 Start                                                          | 1 Activiteiten       | 🏹 Mandje |  | Mc Miet Curincks 🗸 |
|-------------------------------------------------------|------------------------------------------------------------------|----------------------|----------|--|--------------------|
| Wi                                                    | inkelmandje                                                      | andie en hevestig ze |          |  |                    |
|                                                       | Jouw mandje is leeg. Schrijf een lid in via het tabblad 'Start'. |                      |          |  |                    |
|                                                       |                                                                  |                      |          |  |                    |
|                                                       |                                                                  |                      |          |  |                    |
|                                                       |                                                                  |                      |          |  |                    |

Alle betalingen aan onze KSA zal u zien uw mandje. Hier kunt u dan betalen. Dit kan via overschrijving of cash. Indien u cash wilt betalen kunt u aanduiden dat u het ter plaatse betaalt.

### 5 App

Er is ook een Ravot app die je kan installeren op jouw smartphone of tablet. Zo kan je vlot jouw gegevens bekijken, beheren en inschrijven voor activiteiten.